# Manual EduCONNECT ALUNO

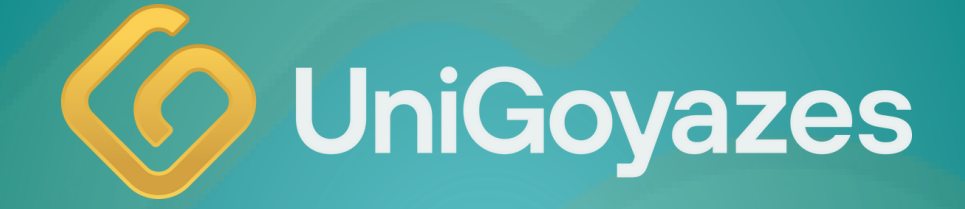

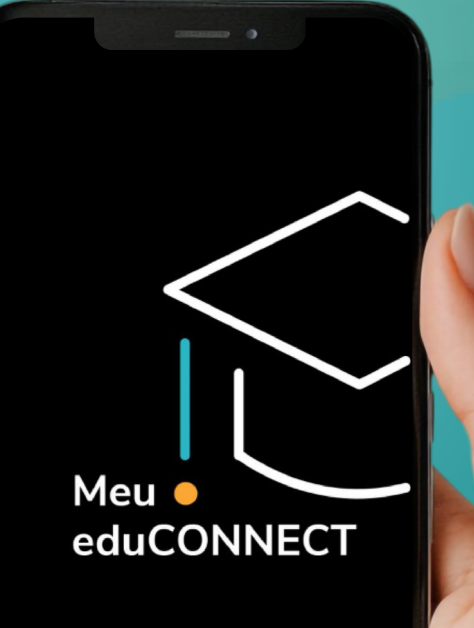

🕒 ΤΟΤVS

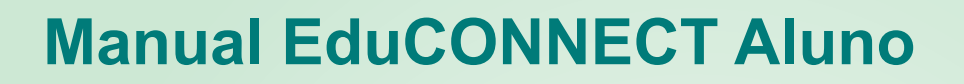

Olá, aluno! Este manual vai te ajudar a utilizar o aplicativo **EduConnect** da melhor forma possível. Aqui você encontrará todos os passos para acessar suas informações acadêmicas, financeiras e muito mais. Vamos lá?

# 1. Baixando o Aplicativo EduConnect

#### Para Android

 Acesse a Google Play Store no seu celular.
 No campo de busca, digite EduConnect ou clique no link direto: https://play.google.com/store/apps/details?
 Clique em "Instalar" para baixar o aplicativo.

#### Para iPhone (iOS):

 Acesse a App Store no seu iPhone.
 No campo de busca, digite EduConnect ou clique no link direto: https://apps.apple.com/br/app/meu-educonnect/id1255287155
 Clique em "Obter" para baixar o aplicativo.

## 2. Acessando o Aplicativo e Realizando o Login

1. Após baixar e instalar o aplicativo, abra o EduConnect.

2. Na tela inicial, você verá a opção de **ler o QR Code** da instituição. Escaneie o **QR Code** fornecido pela **UniGoyazes**.

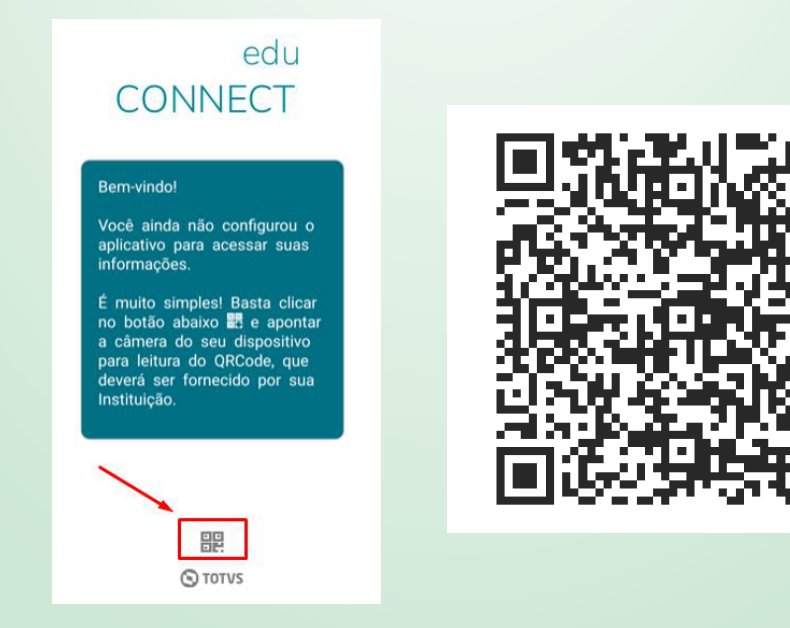

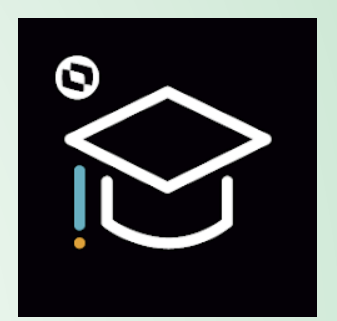

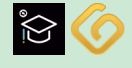

Manual EduCONNECT Aluno

**3.** Após escanear o QR Code, você será direcionado para a tela de login.

**4.** Insira seu usuário e senha fornecidos pela instituição.

**Observação:** O login e senha são os mesmos utilizados no **Portal do Aluno.** 

Se você já acessa o Portal do Aluno, utilize as mesmas credenciais.

5. Clique em "Entrar" para acessar sua conta.

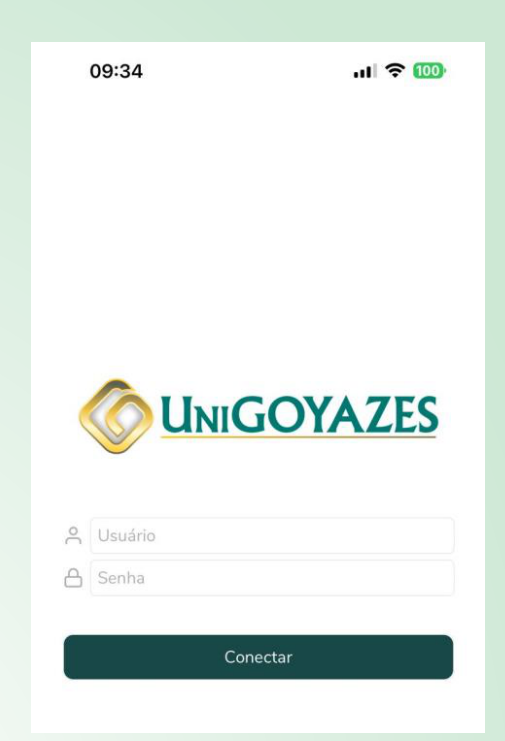

### 3. Funcionalidades do Aplicativo EduConnect

Após o login, você terá acesso à tela principal do aplicativo, que contém os seguintes menus:

- 1. Notificações
- 2. Acadêmico
- 3. Pagamento
- 4. Biblioteca
- 5. Carteirinha
- 6. Perfil

#### Vamos detalhar cada um deles:

#### **1. NOTIFICAÇÕES**

Na seção Notificações, você encontrará avisos importantes da instituição, como:

- · Descontos em mensalidades;
- Avisos sobre eventos acadêmicos;

• Comunicados sobre mudanças de horário ou cancelamento de aulas.

# Dica: Fique de olho nas notificações para não perder nenhuma informação importante!

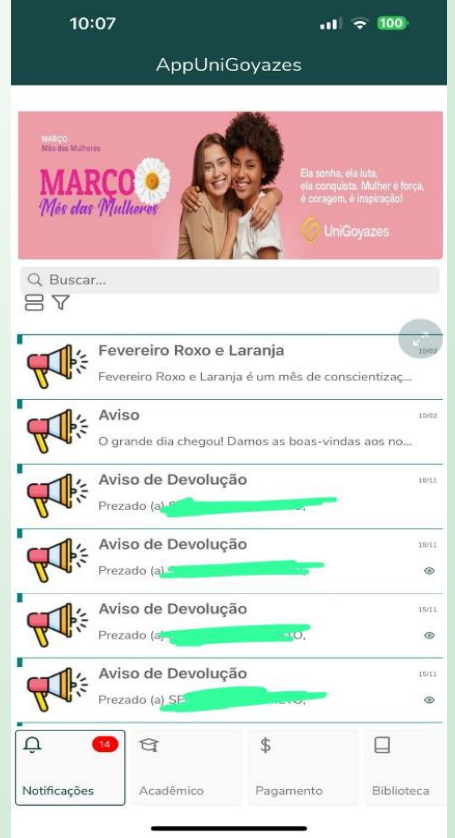

2.

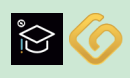

| 2. ACADÊMICO                        | 10:08         |               | ul 🗢 🔟           | 10:2          | 1         | al             | <b>? 100</b>  |  |
|-------------------------------------|---------------|---------------|------------------|---------------|-----------|----------------|---------------|--|
|                                     | AppUniGoyazes |               |                  | E Giore       |           | eaneo          | 18:30 {       |  |
| A seção Acadêmico é o coração do    |               |               |                  | Aluno         |           | C ELADO   Perí | odo: 3        |  |
| aplicativo. Aqui voce encontra tudo |               |               | <b>D</b>         | Agenda        |           | >              |               |  |
| sobre sua vida academica. As        | Agenda        | Aulas         | Avisos           | Aulas         |           | >              |               |  |
| opçoes disponíveis sao:             |               |               |                  | Avisos        |           | >              |               |  |
|                                     | Disciplinas   | Histórico     | Horários         | Disciplinas   |           | S DE SAÚI      | DE            |  |
|                                     |               | 12            |                  | Histórico     |           | >              |               |  |
|                                     | Notas/Faltas  | Ocorrências   | Solicitações     | Horários      |           | >              |               |  |
|                                     |               |               |                  | Notas/Falta   |           | <b>&gt;</b> 0  |               |  |
|                                     |               |               |                  | Ocorrência    |           | >              |               |  |
|                                     | Relatórios    |               |                  | Solicitações  |           | >              |               |  |
|                                     |               |               |                  | Relatórios    |           | >              |               |  |
|                                     |               |               |                  | Siniação      |           |                |               |  |
| Agenda: Aquí voce encontra todas    |               |               |                  | AL DITLETION  |           |                |               |  |
| as datas importantes, como: Período |               |               |                  | , 🖉 HANITI    |           | 121            |               |  |
| de renovação de matrícula;          |               |               |                  | Cod. disci    |           | 0005           |               |  |
| Datas de provas;                    |               |               |                  | C.H. Integ    |           |                |               |  |
| Eventos acadêmicos.                 |               |               |                  | Concentration |           | dtere 0        |               |  |
|                                     |               |               |                  | - Antropy     |           |                |               |  |
| Dica: Marque essas datas no seu     | Ļ 🔞 🕅         | ₹\$           |                  | থি            | \$        |                | <u>AUC</u>    |  |
| calendário para não esquecer!       | Natificaçãos  | andômica Dous | monto Dibliotoco | Acadômico     | Pagamonto | Dibliotoca     | Cartoiriph    |  |
|                                     | Addineações   | Faga          | ununutera        | Leadenned     |           | Linewood       | Star Continue |  |

¥ 🧊 .il 80% 14:47 🖪 📾 > < 29/07/2019 segunda-feira Período de matrícula no portal Até 23:59 E Tipo: Período de matrícula no portal Horário: 17/06/2019 00:01 | 29/07/2019 23:59

Avisos: Aqui você encontra avisos específicos sobre o ambiente acadêmico, como: Mudanças de horário; Cancelamento de aulas;

Informações sobre trabalhos e provas.

Dica: Verifique os avisos regularmente para ficar por dentro de tudo.

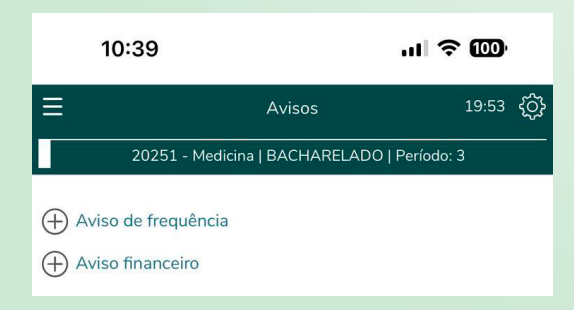

Aulas: Nesta seção, você tem acesso a: Todas as aulas do período; Conteúdo lecionado em cada aula; Atividades realizadas.

Dica: Use essa seção para revisar o conteúdo das aulas e se preparar para as provas.

| 10:38                    |                   |            |                   |
|--------------------------|-------------------|------------|-------------------|
|                          | А                 | ulas       | 19:55 <b>{</b> Ô} |
| 2025                     | 1 - Medicina   BA | CHARELADO  | Período: 3        |
| Disciplinas:             |                   |            |                   |
| M0014-NAS                | CIMENTO, CRE      | SCIMENTO E | DESENVO 🗸         |
| Q Procurar p             | oor uma aula es   | pecífica   |                   |
| Aula 1: 30/01            | l/2025 (QUI)      |            | >                 |
| Aula 2: 30/01            | L/2025 (QUI)      |            | >                 |
| Aula 3: 30/01            | l/2025 (QUI)      |            | >                 |
| Aula 4: 30/01            | l/2025 (QUI)      |            | >                 |
| Aula 5: 30/01            | L/2025 (QUI)      |            | >                 |
| Aula 6: 30/01            | l/2025 (QUI)      |            | >                 |
| Aula 7: 30/01/2025 (QUI) |                   |            |                   |
| Aula 8: 30/01/2025 (QUI) |                   |            |                   |
| Aula 9: 03/02            | 2/2025 (SEG)      |            | >                 |
| Aula 10: 03/0            | 02/2025 (SEG)     |            | >                 |
| Aula 16: 03/0            | 02/2025 (SEG)     |            | >                 |
| ধি                       | \$                |            | [ <u>X</u> ]      |
| Acadêmico                | Pagamento         | Biblioteca | Carteirinha       |

**Disciplinas:** Nesta seção, você pode ver: Todas as disciplinas em que está matriculado; Nome do professor; Quantidade de aulas; Horários das aulas.

**Dica:** Use essa seção para organizar sua rotina de estudos.

|             | 10:39                |                  | ы † 🗑 🚥               |  |  |
|-------------|----------------------|------------------|-----------------------|--|--|
|             | Histo                | órico            | 19:55 <del>(</del> Ô) |  |  |
| 202         | 251 - Medicina   BAC | CHARELADO   Perí | odo: 3                |  |  |
| + Legenda   | a                    |                  |                       |  |  |
| 1°SEMES     | STRE                 |                  |                       |  |  |
| ABRAN       | IGÊNCIA DAS A        | ÇÕES DE SAÚI     | DE                    |  |  |
| Cód. discir | olina: M0002         |                  |                       |  |  |
| Créditos: 1 | L,0000 C.H.: 100,0   | 0000             |                       |  |  |
| C.H. Integr | ralizada: 100,000    | 0                |                       |  |  |
| Situação: / | Aprovado (20241      | )                |                       |  |  |
| Conceito:   | Noter Fal            | tas: 0           |                       |  |  |
| • EDUCA     | ÇÃO AMBIENTA         | AL.              |                       |  |  |
| Cód. discip | plina: M0007         |                  |                       |  |  |
| Créditos: 1 | ,0000 C.H.: 40,00    | 000              |                       |  |  |
| C.H. Integr | ralizada: 40,0000    |                  |                       |  |  |
| Situação: A | Aprovado (20241      | )                |                       |  |  |
| Conceito:   | NoteFal              | tas: 0           |                       |  |  |
| • HABILI    | DADES MÉDICA         | .S I             |                       |  |  |
| Cód. discir | olina: M0005         |                  |                       |  |  |
| Créditos: 1 | .0000 C.H.: 100,0    | 0000             |                       |  |  |
| C.H. Integr | ralizada: 100,000    | 0                |                       |  |  |
| Situação: A | Aprovado (20241      | )                |                       |  |  |
| Conceito:   | No Fal               | tas: 0           |                       |  |  |
|             |                      |                  |                       |  |  |
| INTERA      | CÃO EM SAÚD          | E NA COMUNIE     | DADEI                 |  |  |
|             | ¢                    |                  | 2.0                   |  |  |
| ବ           | φ                    |                  |                       |  |  |

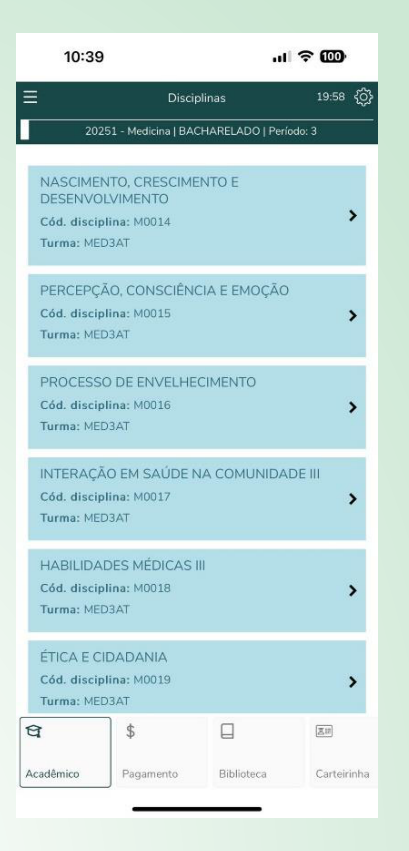

Histórico: Nesta seção, você tem acesso ao seu histórico acadêmico, com: Notas de todos os períodos cursados; Frequência nas disciplinas.

**Dica:** Use o histórico para acompanhar seu desempenho ao longo do curso.

**Horários:** Aqui você encontra o horário das suas aulas para o período atual.

**Dica:** Salve uma imagem do horário no seu celular para consultar facilmente.

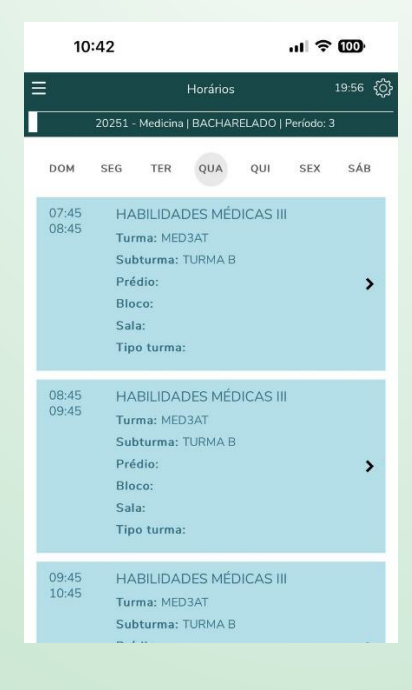

**Notas/Faltas:** Nesta seção, você pode ver: Suas notas em cada disciplina; Sua frequência (quantidade de faltas).

**Dica:** Acompanhe suas notas e faltas para evitar surpresas no final do período.

| 10:43        |                              | ul 🗢 🚥       |
|--------------|------------------------------|--------------|
| ≡            | Notas/Faltas                 | 19:57 {ဂ္ဂ်} |
| 20251        | - Medicina   BACHARELADO   P | eríodo: 3    |
| Disciplinas: |                              |              |
| M0016-P      | ROCESSO DE ENVELHECIM        | ENTO 🗸       |
| Notas        |                              |              |
| Faltas       |                              |              |

#### 3. Pagamento

A seção **Pagamento** é dedicada à gestão financeira do aluno. Aqui você pode: **Visualizar boletos:** Acesse os boletos das mensalidades e outras taxas.

**Status das parcelas:** Verifique o status das parcelas (paga, pago parcialmente ou em aberto). **Datas de vencimento:** Consulte as datas de vencimento das parcelas.

Valores: Confira os valores das mensalidades e pagamentos pendentes.

**Observação:** O pagamento via **PIX não está disponível** no aplicativo. O pagamento deve ser realizado via **boleto bancário**.

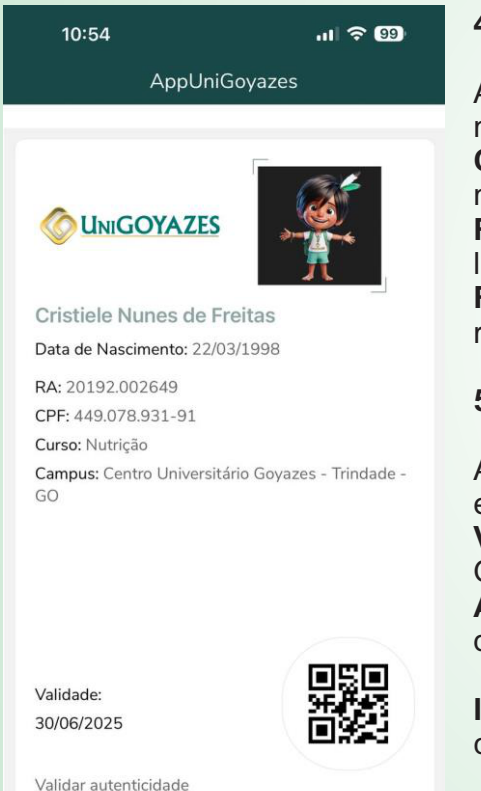

#### 4. Biblioteca

A seção **Biblioteca** oferece acesso a recursos acadêmicos e materiais de estudo. Aqui você pode:

**Consultar o acervo:** Pesquise por livros, artigos e outros materiais disponíveis na biblioteca da instituição.

**Renovar empréstimos:** Renove o prazo de empréstimo de livros diretamente pelo app.

**Reservar materiais:** Faça reservas de livros ou outros recursos disponíveis.

#### 5. Carteirinha

A seção **Carteirinha** permite o acesso à sua carteirinha estudantil digital. Aqui você pode:

**Visualizar a carteirinha:** Acesse sua carteirinha digital com QRCode para uso em eventos, bibliotecas e outros locais. **Atualizar foto:** Caso necessário, solicite a atualização da foto da carteirinha.

**Informações estudantis:** Consulte seu número de matrícula, curso e outras informações relevantes.

## 6. Perfil

Na seção **Perfil**, você pode gerenciar suas informações pessoais e configurações da conta. As opções disponíveis são:

**Alteração de senha:** Aqui você pode alterar sua senha de acesso ao aplicativo. **Dica:** Escolha uma senha segura e fácil de lembrar.

**Termos e privacidade:** Aqui você pode consultar os termos de uso e políticas de privacidade do aplicativo.

Sobre o QR Code: Informações sobre o QR Code da instituição.

Logout: Use essa opção para sair do aplicativo e encerrar sua sessão.

**Dica:** Sempre faça logout quando terminar de usar o app, principalmente se estiver em um dispositivo compartilhado.

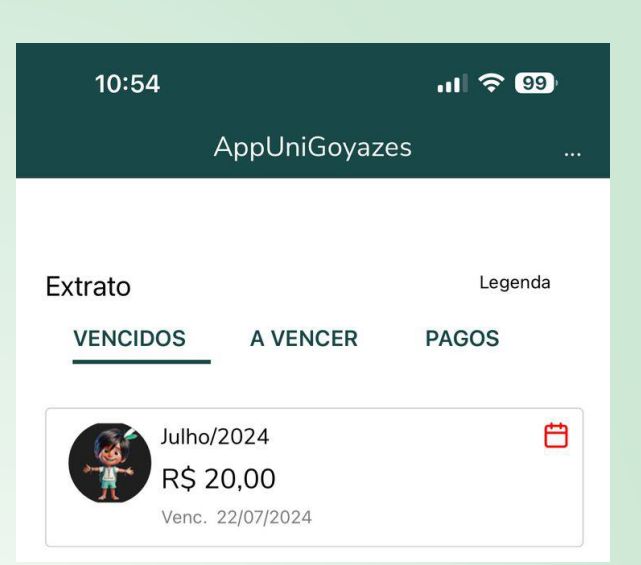

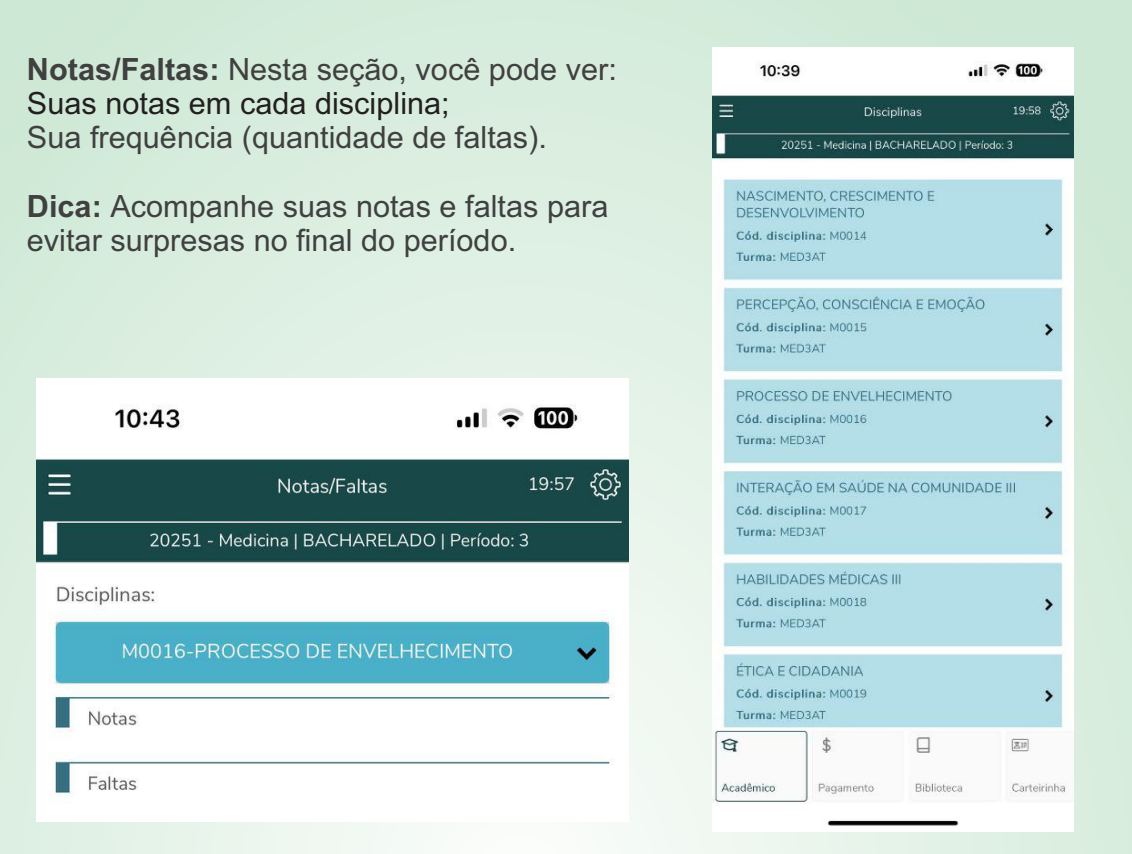

**Ocorrências:** Aqui você pode registrar e acompanhar ocorrências relacionadas à sua vida acadêmica, como: Problemas com professores; Questões de infraestrutura; Dúvidas ou reclamações.

Dica: Use essa seção para resolver problemas de forma rápida e eficiente.

# Manual EduCONNECT ALUNO

www.unigoyazes.edu.br

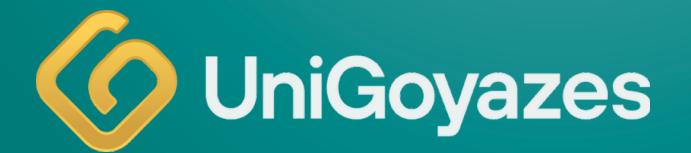

@unigoyazes
62 99841-8614
62 3506-9300